# **QUICK QUOTE WEB** Online Quoting Program

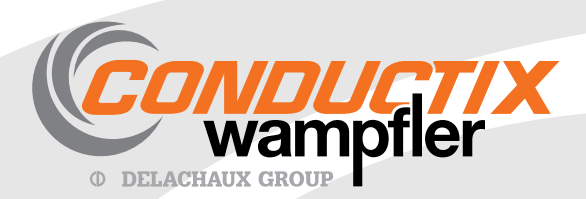

PBL7054 2011 05

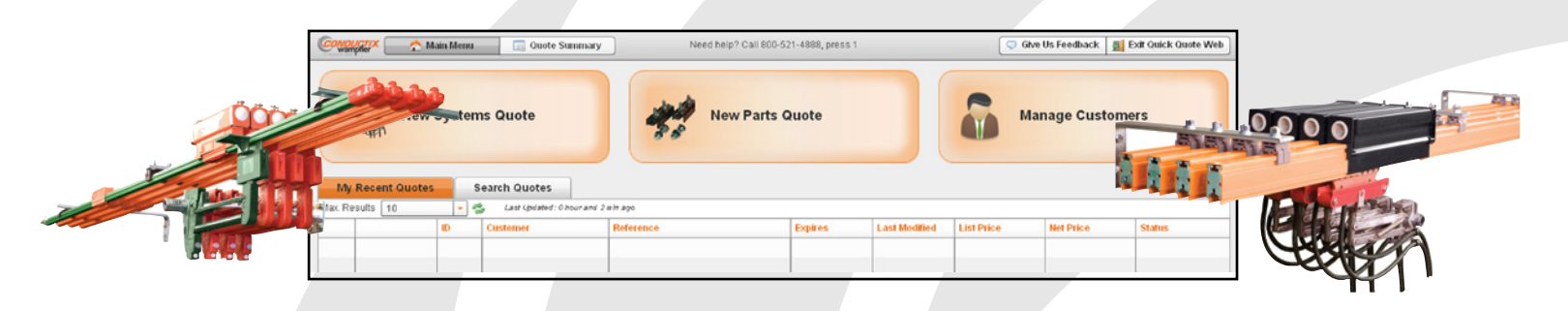

**Quick Quote Web (QQW)** is a comprehensive, online quoting program designed to specify Safe Lec 2, Hevi-Bar II, 8-Bar, and Series C Saf-T-Bar conductor bar systems and parts. With your Partners Login, you can access the program from the internet any time of day. The Main Menu shown above is your starting point to create and manage your conductor bar customer list and quotes.

In the coming months, more products will be added, such as additional bar styles, festoon systems, pendants, radios, and cable reels.

# CHECK OUT THESE GREAT FEATURES!

### Intuitive Layout, Powerful Features

QQW is powerful, yet intuitive and easy to use. The process is straight forward: Enter and select your customers/contacts (or use your name/company), specify the mechanical and electrical properties of your system(s), generate bills of material, and make system modifications if needed. When you are done, download the quote and print.

Advanced features, such as Custom Powerfeed Placement, Voltage Drop Graph, and Amp Calculator are hidden under "Option" or "Tool" buttons until you need them.

Quick Quote Web is fully online - no software to download or programs to update. The program and prices are always current and you can use QQW 24/7/365. You can access QQW by going to <u>www.conductix.us</u> and using your Partners Login.

#### **Partners Portal**

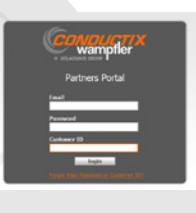

Our Partners Site is a customer portal where you can view your account information, search for component parts, look up prices, place orders, view orders, track orders, and view order history.

To get a Partners Login, call Conductix-Wampfler Customer Service at 1-800-521-4888 (1-402-339-9300), Press 1. Or e-mail us at <u>customerservice@conductix.com</u>.

# Quick Help Links are found throughout the program. Click those to check the definition of a term, get an explanation of a parameter, or a description of a concept.

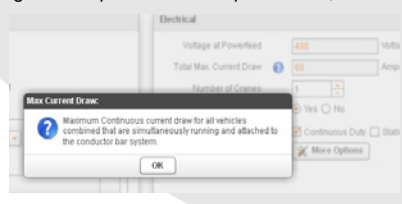

Help System

**Online Access** 

# **Application Focus**

#### **Selection Automation**

**Amperage Calculator** 

QQW captures information about your application right at the beginning of the process, such as whether the system will be indoors, outdoors, or in a corrosive environment. You also enter the ambient temperature range. These are critical factors that determine the details of the required system. On this screen you can add a Quote Reference and insert Quote Notes that further explain the application.

| Quate Reference                      | System                                    |
|--------------------------------------|-------------------------------------------|
| Overhead Crane - Bay 1               | Bar                                       |
| Duote Notes                          | Environment                               |
| Crane to lift large automotive parts | indoor 💌                                  |
|                                      | Arabiest Temperature<br>Min. 0 Max. 110 % |
|                                      |                                           |

QQW selects the range of components appropriate to your environment, system mechanical requirements, and system electrical requirements.

For example, if you select "Outdoors", the program shows only bar covers with UV inhibitor. If you select "Corrosive" the program will only show stainless steel components.

A particularly useful advanced feature is the "Amperage Calculator". If you are not sure of the total current capacity required for the bar system, you can calculate what is needed by summing the current draw of each motor on the crane and adding an allowance for accessories. Several cranes can be summed together, if they run on the same bar system. Component current requirements can be entered in horsepower, kilowatts, or amperes.

| determine the max | total cu<br>v is calc | rrent draw of<br>ulated accor | the synding to | stern<br>NEC | add e | each crane | and its | indivi<br>id ho | idual loads.                                    |               |
|-------------------|-----------------------|-------------------------------|----------------|--------------|-------|------------|---------|-----------------|-------------------------------------------------|---------------|
| 😋 Add Crane       |                       | <b>O</b> C                    | lear All       |              |       |            |         |                 |                                                 |               |
| Crane 1 0 Amp     | s                     |                               |                |              |       |            |         |                 |                                                 | 0 0           |
| 0                 |                       | Load                          |                | aty          |       | Value      | Unit    |                 | Include full load current draw without derating | Tota          |
| Add New Load      | 0                     | Hoist                         | -              | 1            | ÷     | 0          | Нр      | -               | Yes 🔿 No 💿                                      | 0 Amps        |
|                   | 0                     | Bridge                        | -              | 1            | ÷     | 0          | Hp      |                 | Yes 🔿 No 💿                                      | 0 Amps        |
| Copy Crane        | 0                     | Trolley                       | -              | 1            | ÷     | 0          | kW      |                 | Yes 🔿 No 💿                                      | 0 Amps        |
|                   | 0                     | Misc                          | -              | 1            | ÷     | 0          | HP      | 1*              | Yes 🔿 No 💿                                      | 0 Amps        |
|                   |                       |                               |                |              |       |            |         |                 |                                                 | Total: 0 Amps |
|                   |                       |                               |                |              |       | Tota       | I Max 0 | Curr            | ent Draw: 0 Amps                                |               |
|                   |                       |                               |                |              |       | -          |         |                 |                                                 |               |

#### **Flexible Component Selection**

Several places in the program, you can use the "suggested" component or change it to another suitable component based on your needs. Components are illustrated to aid your selection.

| Web Bracket Long                                     | Single Sided Flange Bracket<br>Short                                     | Double Sided Flange Bracket<br>Short                                         | Single Sided Flange Bracket<br>Long                                        | Double Sided Flange Bracket<br>Long                                       | Web Bracket Short, Slotted   | Web Bracket Sho                                            |
|------------------------------------------------------|--------------------------------------------------------------------------|------------------------------------------------------------------------------|----------------------------------------------------------------------------|---------------------------------------------------------------------------|------------------------------|------------------------------------------------------------|
|                                                      |                                                                          |                                                                              |                                                                            |                                                                           |                              | 5                                                          |
| 6197                                                 | Xx-310980                                                                | X4-310981                                                                    | X4-310987                                                                  | 304-310983                                                                | 30-310934                    | X4-36193                                                   |
| gth 15.75°, 1st Hole at<br>F, and repeats every<br>P | Length 15.8°, for Flanges<br>Between 3.25° and 6°<br>Beam clips included | Length 19.69°, for Flanges<br>Between 3:25° and 7:25°<br>Beam clips included | Length 21.85°, for Flanges<br>Between 6.25° and 12°<br>Beam clips included | Length 27.8", for Flanges<br>Between 7.25" and 12"<br>Beam clips included | Length 10.25, Slotted Design | Length 10.5", 1st Hole<br>4.67", and repeats ever<br>2.54" |
|                                                      |                                                                          |                                                                              |                                                                            |                                                                           |                              |                                                            |
| Suggested Choice                                     | J                                                                        |                                                                              |                                                                            |                                                                           |                              |                                                            |

# Accessible System Overview

Open the "Overview" window on the right side of the screen at any time during the Specification, Bar Configuration, or Bill of Materials stages to see a summary of the data you have entered. When you are done viewing, just collapse the window.

| Need help? Call 800-521-4888, press 1                                                                                                    | 🗢 Give Us Feedback 🛛 💆 Exit Quick Quote Web                                                                                                    |            |                                                                                                    |                                                                                                    |  |  |
|----------------------------------------------------------------------------------------------------|----------------------------------------------------------------------------------------------------|------------|----------------------------------------------------------------------------------------------------|----------------------------------------------------------------------------------------------------|--|--|
| ifications O Bar Configuration                                                                                                    | Next 🕨                                                                                                    |            |                                                                                                    | Bar 1                                                                                                    |  |  |
| Electrical<br>Voltage at Powerfeed<br>Total Max. Current Draw<br>Number of Cranes<br>Variable frequency drives<br>used on crane<br>Crane Operation | 480 50 5 1 • • | > overview | Customer<br>Contact<br>Environment<br>Application Type<br>System Length<br>Conductors<br>Powerfeed Voltage<br>Max Current Tow<br>Cranes<br>Load Power Factor<br>System Frequency<br>Current<br>Bar<br>Amperage<br>Collector Orientation<br>Net Price | Acme Crane Company<br>Jeff Jones<br>Indoor<br>Panway<br>350 ft<br>4<br>480 Volts<br>50 Amps<br>1<br>0,9<br>60 Hz<br>3 Phase AC<br>\$0.00 |  |  |

# **Quote Summary / Multiple Systems**

QQW gives you a summary systems entered for that quote. From this screen you can add more systems to the quote or proceed to the "Print" stage. For each new system, you can add system references and notes.

| Code Summary   Print   Copy Quote   Order     General Information   Costanct   Reference   Overhead Crane - Bay 1     Quote ID   Total Net Price   Expiration Date   Contact   Reference   Overhead Crane - Bay 1     Notes price   Paceuping cost estimates in not included in this price   Change Customet   Any Town, NE 60946   Overhead Crane - Bay 1     Applications   Overhead Crane to Initialize automotive parts   Crane to Initialize automotive parts   Overhead Crane to Initialize automotive parts                                                                                                    |              |
|----------------------------------------------------------------------------------------------------|--------------|
| General Information     Ouste ID   Total Net Price   Explication Date     100096   \$1,645.71   Wednesday, Jun 22, 2011   Customer   Contact   Processing Contract   Overhead Crane - Bay 1     Any Town, NE 66946   Any Town, NE 66946   Crane to lift large automotive parts     Applications   Any Add Application                                                                                                    |              |
| Ouse ID Total Net Price Explication Date   100096 \$1,845.71 Wednesday, Jun 22, 2011 Customer Contact Reference    Army Town, NE 66946 Army Town, NE 66946 Arme to lift large automotive parts                                                                                                    |              |
| Applications 🕥 Add Application                                                                                                    |              |
| Application 1 arrive indoor (0 "F - 110 "F)                                                                                                    | \$1,645.71 😮 |
| Image: Summary - 100A SL2, 4 conductors, 350 ft. runway, 1 cranes, 480V, Max Draw 60     Image: Summary - 100A SL2, 4 conductors, 350 ft. runway, 1 cranes, 480V, Max Draw 60     Image: Summary - 100A SL2, 4 conductors, 350 ft. runway, 1 cranes, 480V, Max Draw 60 | \$1,845.71 📀 |

# **Bill of Materials and Adjustments**

When you enter the "Bill of Materials" section, Quick Quote Web will list the components required to build the system. You can stay with the suggested components for the system, or, using the icons at the left, modify quantities, delete components, or add components to customize your quote. A part lookup tool is at the bottom of the BOM screen.

| Bill of Materials |                |             | ┥ Back 🔲 Specifications 🛛 💭 Bar Configura | ition 🔡 Bill of Materials | s Next 🕨                    |
|-------------------|----------------|-------------|-------------------------------------------|---------------------------|-----------------------------|
| Bill of Materials | 🍮 Refresh Prie | cing        |                                           |                           | Total List Price \$4,351.22 |
| 0                 | Quantity       | Part Number | Description                               | List Price                | Extended List Price         |
| # 🕲 ≽             | 72             | XA-310201-J | CONDUCTOR BAR ASSY 125A 4.5M PVC          | \$27.97                   | \$2,013.84                  |
| # 🖸 ≥             | 24             | XA-310202-J | CONDUCTOR BAR ASSY 125A 4.5M GRN          | \$27.97                   | \$671.28                    |
| 🛱 🖸 🍃             | 4              | XA-310910B  | JOINT POWERFEED ASSY PP-UV BELOW 250/     | \$13.24                   | \$52.96                     |
| # 🖸 ≥             | 88             | XA-310850B  | JOINT COVER PP-UV                         | \$0.85                    | \$74.80                     |
| 🗱 🖸 🔊             | 8              | XA-310892   | END COVER END CVR ASSY CU/ST              | \$3.02                    | \$24.16                     |
| # 🖸 ≥             | 72             | XA-36197    | BRACKET WEB 15.75 LG PS                   | \$11.13                   | \$801.36                    |
| # 🖸 ≥             | 4              | XA-310832   | ANCHOR ASSY                               | \$1.08                    | \$4.32                      |
| 🛱 🖸 🍃             | 71             | XA-310821   | HANGER ASSY 4 POLE BLK STD MT             | \$2.50                    | \$177.50                    |
| 🛱 🖸 ≥             | 6              | XA-310990   | COLLECTOR 100A DI TYPE                    | \$54.52                   | \$327.12                    |
| 🗱 🖸 🚬             | 2              | XA-399355   | COLLECTOR 100A DI GRN                     | \$66.44                   | \$132.88                    |
| 🗱 🖸 🚬             | 1              | XA-37863    | BRACKET DBL COLL 1.00 SQ 15.75 LG         | \$55.00                   | \$55.00                     |
| 🗱 🖸 🚬             | 1              | XA-37906    | CONDUCTOR BAR SP PART 60A 100A125A        | \$15.00                   | \$15.00                     |
| # 😋 🕨             | 1              | XA-964200   | MANUAL SAFE-LEC 2                         | \$1.00                    | \$1.00                      |
|                   |                |             |                                           |                           |                             |
|                   |                |             |                                           |                           |                             |
|                   |                |             |                                           |                           |                             |
|                   |                |             |                                           |                           |                             |

#### **Download for Printing**

When your quote is ready to be printed, you can download it in several different formats, as shown in the illustration. The downloaded quote will be identified as "preliminary" until you check the "Complete Quote"box. When you do that, the quote becomes fixed. The PDF, Word Document, or Excel Spreadsheet will include the Quote Number for all completed quotes.

|                     | Download for Print                                                                                                    | ×              |
|---------------------|----------------------------------------------------------------------------------------------------|----------------|
| istomer<br>me Crane | Choose format:                                                                                                    | erence 🥔       |
| hange Cu            | Adobe PDF                                                                                                    | 111110 CT      |
|                     | O Microsoft Word                                                                                                    | ne to lift lar |
|                     | O K Microsoft Excel                                                                                                    |                |
|                     | Complete Quote                                                                                                    |                |
|                     | NOTE: When completing a quote, any prior<br>changes will be permanent and no further<br>modification will be permitted. You will still be<br>allowed to copy and view the quote. | _              |
| ary - 100           |                                                                                                    | , 480V, N      |

#### **Quote Copy and Revisions**

Need to revise a quote? Just copy it, rename it with revision notes, and make your changes. You can copy a preliminary or completed quote, either from the Main Menu or the Quote Summary screens. The copied quote becomes "preliminary" and can then be modified.

| My      | Recei   | nt Quotes | s             | earch Quotes                     |           |
|---------|---------|-----------|---------------|----------------------------------|-----------|
| Max. Re | sults ( | 10        | - 4           | Last Updated : 0 hour and        | 0 min ago |
|         |         |           | ID            | Customer                         | Refere    |
| 1.      | 8       | 2         | 100157        | Acme Crane Company               | Next Q    |
| 2.      | 8       | 2         | 100096        | Acme Crane Company               | Overhe    |
|         |         | C         | opy this quot | e e                              |           |
|         |         |           |               |                                  |           |
| Quote S | ummary  |           | Nee           | d help? Call 800-521-4888, press | :1        |
|         |         |           | 📑 Pr          | int 🐚 Copy Quote 🤹 Orde          |           |

#### Data Security

Quote data are saved as you move through the process. All information is safely stored on our servers and backed up regularly. Your data is accessible 24/7/365. <u>Only you</u> can see the information you have entered for your quotations!

Conductix-Wampfler 10102 F Street Omaha, Nebraska 68127 USA Tel (+1) 800 521 4888 (+1) 402 339 9300 Fax (+1) 800 780 8329 (+1) 402 339 9627 info.usa@conductix.com www.conductix.us

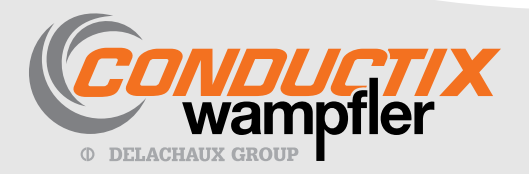